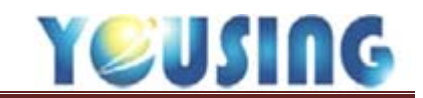

預約畫面說明

| 離開 月檢視                                 | $\frown$                                   |                     |              | 張三 醫師的約診簿            |                                       |         |               |
|----------------------------------------|--------------------------------------------|---------------------|--------------|----------------------|---------------------------------------|---------|---------------|
| 列印 週檢視                                 | 3 許                                        |                     | 吳            |                      | · · · · · · · · · · · · · · · · · · · | 張三      |               |
| 後補 1 單日                                | □ 是否顯示删除與改約的事件(黑                           | 色事件:已删除:藍灰色事件       | :已被改約)       |                      |                                       |         |               |
| 查詢患者                                   | -6 -3 -1 +1 +3 +6                          | 4                   | 2017年 1      | 1月5日—11日3            | 第 45 週                                |         | <b>0 0</b> 今天 |
| 患者資訊                                   | ⊟ 11/5                                     | - 11/6              | 二 11/7       | ≡ 11/8               | 四 11/9                                | 五 11/10 | 六 11/11       |
| 姓名: 邱. (女)                             | 8:30                                       |                     |              |                      |                                       |         | *             |
| 病歷編號:(1999年)                           | 8:50                                       |                     |              |                      |                                       |         |               |
| 個人病史                                   | 9:00 9:00 - 22:00                          | 9:00 - 9:30         | 9:00 - 22:00 |                      | 9:00 - 22:00                          |         | 9:00 - 22:00  |
| #R:                                    | 9:10 5 1 1 1 1 1 1 1 1 1 1 1 1 1 1 1 1 1 1 | ■ ■/洗才.OKTHO \$3000 | 56年 11768    |                      | 58:二 :1不診                             |         | 565二 11不診     |
| 年龄: 2                                  | 9:20                                       | =                   |              |                      |                                       |         |               |
| 身份證號:                                  | 9:40                                       | /二階 \$ 15000        |              |                      |                                       |         |               |
| 主治醫師: 張立                               | 9:50                                       |                     |              |                      |                                       |         |               |
| 上次整研: 張三                               | 10:00                                      |                     |              | 10:00 - 10:30        |                                       |         |               |
| 「「「「「「「「」」」、「「」」、「「」」、「「」」、「「」」、「「」」、「 | 10:10                                      |                     |              |                      |                                       |         |               |
|                                        | 10:20                                      | =                   |              | = 10:30 - 11:30      |                                       |         |               |
|                                        | 10:40                                      |                     |              | - HARLING CONTRACTOR | ***                                   |         |               |
| 行動電話:                                  | 10:50                                      |                     |              | MERO .               |                                       |         |               |
| 通知備註:                                  | 11:00                                      |                     |              |                      |                                       |         |               |
|                                        | 11:10                                      |                     |              |                      |                                       |         |               |
|                                        | 11:20                                      |                     |              | =                    |                                       |         |               |
|                                        | 11:40                                      |                     |              |                      |                                       |         | -             |
| 通知設定: 🗹 電話 🗹 簡訊                        | 11:50                                      |                     |              |                      |                                       |         |               |
| 更新: 储存更新                               | 12:00                                      |                     |              |                      |                                       |         |               |
|                                        | 12:10                                      |                     |              |                      |                                       |         |               |
| 家族親友: 相關親友                             | 12:20                                      |                     |              | 休自                   |                                       |         |               |
| <b>実育を行きすた羌(</b> 学道を行った)               | 12:30                                      |                     |              | 休息                   |                                       |         |               |
| J東鉄リ田C連邦(J東参リイズ)<br>田田(シャイクタ           | 12:50                                      |                     |              | 休息                   |                                       |         |               |
| 兵虾記録                                   | 13:00                                      |                     |              | 休息                   |                                       |         |               |

- 1、 按鈕區
  - ▶ 月檢視、週檢視、單日:預約表可依照院所喜好顯示。
  - ▶ 列印:依日期或診次列印醫師約診狀態、全部醫師預約表、個別醫師預約表。

| 日期: | 2017-11-0 | 5           |         |
|-----|-----------|-------------|---------|
| 診別: | □早□4      | 午 □ 晩 🗹 全部  |         |
| 醫師: | 2017-11-0 | 5 無預約患者!    |         |
| 醫師総 | 的診狀態      | 全部醫師(依預約時間) | 個別醫師預約表 |
|     |           | 取消          |         |

▶後補:預約時有勾選列入後補的名單,方便臨時有空檔,可快速的回 CALL 患者前來就診。

|            |       |    | 後補患  | 者        |    |    |      |    |
|------------|-------|----|------|----------|----|----|------|----|
| 最後就診日      | 病歷查詢碼 | 生日 | 姓名   | 電話       | 手機 | 儒時 | 約診事項 | 醫師 |
| 2017-11-08 | 0001  |    | DEMO | 0.224800 |    | 10 | 洗牙   | 張三 |
|            |       |    |      |          |    |    | 離界   | 1  |

## ▶ 查詢患者:可查詢其他患者資訊。

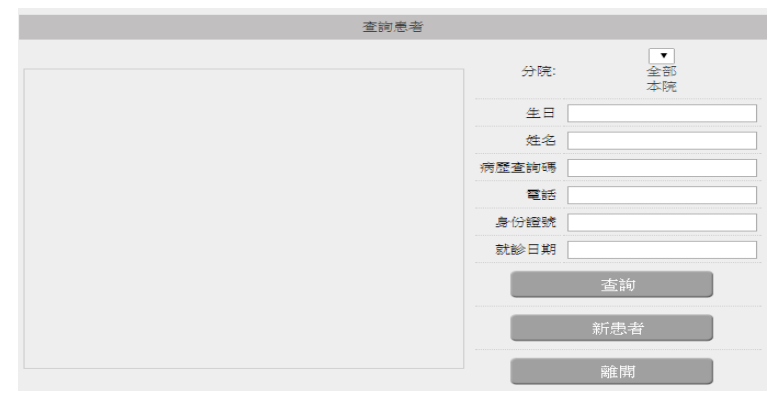

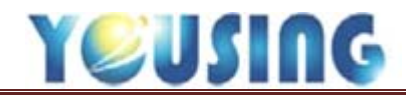

- 2、 患者資訊
  - ▶ 個人病史:點選此按鈕可查詢此患者的歷史牙圖及個人病歷。
  - ▶ 遲到/未到:顯示此患者遲到/未到累積次數,點選(查詢)可查詢遲到/未到詳細紀錄。
    ▶ 通知設定:如患者不接受電話預約提醒可把電話的勾選拿掉(系統預設兩者打勾),

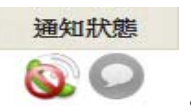

- 此勾選拿掉後在預約提醒通知狀態區就會顯示
- ▶ 家族親友:顯示此患者的相關親友,點選親友可直接做預約動作。

|            | 相關親   | 友 |    |    |
|------------|-------|---|----|----|
| 最後就診日      | 病歷查詢碼 |   | 生日 | 姓名 |
| 2017-10-25 |       | 1 |    | 、洪 |
|            |       |   |    | 離開 |

▶預約紀錄:顯示此患者最新 30 筆預約紀錄,點選(預約表)按鈕可查詢、列印此患者其 他預約紀錄。

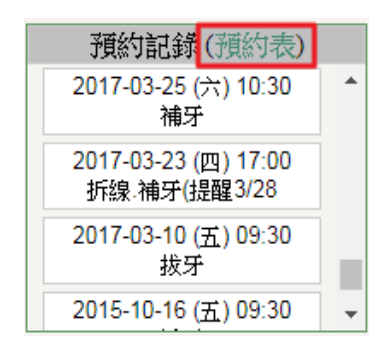

▶ 異動紀錄:顯示此患者最新 30 筆異動紀錄,點選紀錄會顯示異動明細。

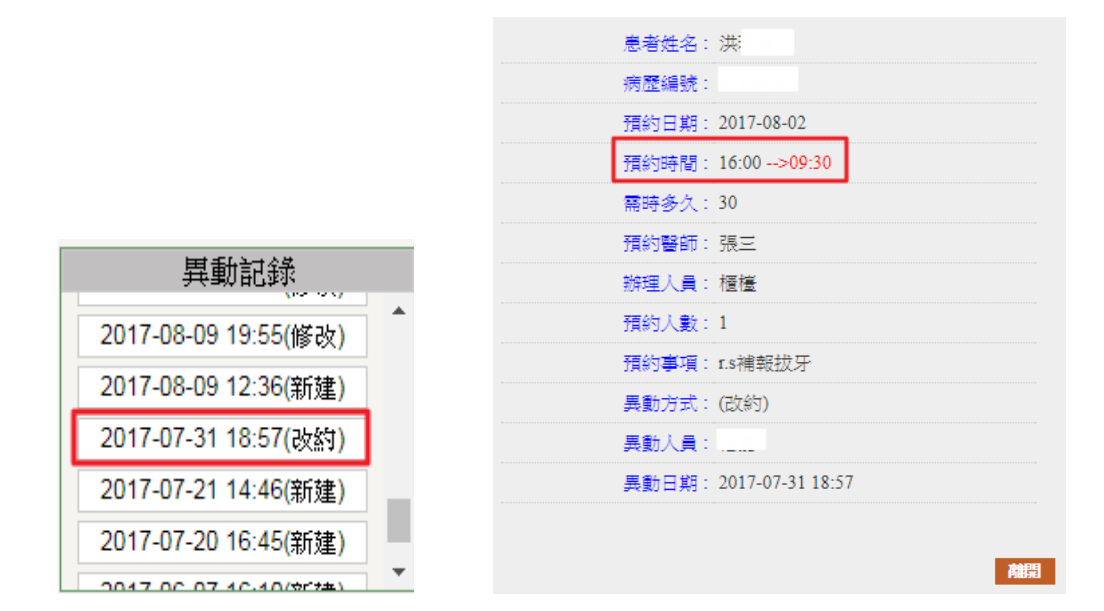

3、 醫師的約診簿:可點選其他醫師的約診簿。

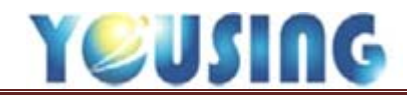

4、 約診簿

▶ 是否顯示刪除與改約事件:此勾選打勾時約診簿會出現刪除或改約紀錄。

▶ 左上此區按鈕:數字以月為單位,-表示往前幾個月,+表示往後幾個月。

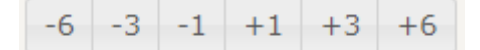

▶ 右上此區按鈕: ③左邊箭頭表示往前一個禮拜, ②右邊箭頭表示往後一個禮拜。

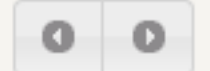

▶ 右上此按鈕:點選今天此按鈕約診簿即可回到當天日期。

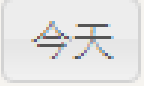

▶下方行事曆:可以看到整週的行事曆,也能一目瞭然的得知哪個時段有空檔可以安插患者,與過去的紙本約診簿相同,讓助理能快速上手。

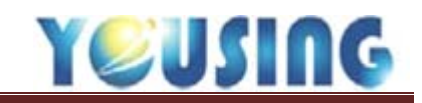

## 預約作業流程

| 櫃  | 檀子  | 自部 |    | •   | 序   | •   | ) (*) (12 | 106      | /11/06 🕟 🤇 | <b>全</b> ( | 早)    | <b>中</b> ) | 晚山            | 收費 | \$   | ) (e | Pro<br>nage | Dir | naxis |
|----|-----|----|----|-----|-----|-----|-----------|----------|------------|------------|-------|------------|---------------|----|------|------|-------------|-----|-------|
| 4  | 1   | 13 | Ħ  | 號   | 取卡  | •)( | 病歷        | TOU KNOW | ▲ 資料 欠     | 卡明細        | IC 🗄  | ię (       | <i>⊈</i> 1C認證 | 醫事 | 人員認證 | PAC  | ;s)(        | PAC | s     |
| 叫號 | No. | 患者 | 病歴 | 序   | 狀態區 | 1   | 姓名        | 編號       | 醫師         | 約時         | 掛號    | 等待         | <b>IC</b> 序號  | 優免 | 健保   | 合計   | 結束          | 約   | 退/刪   |
|    |     | 3  | 0  | 001 |     | -   | DEMO      | 0001     | 張三 D009    |            | 10:10 | 201        | 02B000        |    | H10  | 313  |             |     | 退     |

- 1、 選擇病患。
- 2、 點選約按鈕。

| 離開 月檢視                 |       |              |                                           |            | 張三 醫師的約診簿     |            |           |               |
|------------------------|-------|--------------|-------------------------------------------|------------|---------------|------------|-----------|---------------|
| 列印 週檢視                 |       |              |                                           |            |               |            | 張         | Ξ             |
| 後補 單日                  | □ 是否  | 顯示删除與改約的事件(無 | ·<br>一一一一一一一一一一一一一一一一一一一一一一一一一一一一一一一一一一一一 | 已被改約)      |               |            |           |               |
| 查詢愚者                   | -6 -3 | -1 +1 +3 +6  |                                           | 2017年:     | 11月5日—11日     | 第 45 週     |           | <b>0 0</b> 97 |
| 患者資訊                   |       | 目 11/5       | - 11/6                                    | = 11/7     | ≡ 11/8        | 四 11/9     | 五 11/10   | 六 11/11       |
| 姓名: DEMO (男)           | 8:30  |              |                                           |            |               |            |           |               |
| 病歷編號: 0001             | 8:40  |              |                                           |            |               |            |           |               |
| an L shade             | 8:50  | 0.00 00.00   | 0.00 0.00                                 | 0.00 00.00 |               | 0.00 22.00 |           | 0.00 22.00    |
| 個人納史                   | 9:00  | · 孤三 :休診     |                                           | 張三:休診      |               | 張三:休診      |           | 張三:休診         |
| <u>⊈</u> ⊟: 060/01/01  | 9:10  |              | -                                         | _          |               |            |           |               |
| 年齡: 46歳                | 9:30  | -            | 9:30 - 10:30                              | -          |               |            |           |               |
| ●份標號: A123123123       | 9:40  |              |                                           |            |               |            |           | -             |
| 主治醫師: 張三               | 9:50  |              |                                           |            |               |            |           |               |
| 上次聲師: 張三               | 10:00 |              |                                           |            | 10:00 - 10:30 |            |           |               |
| · 項到(小到) 0/0( 漆(m)     | 10:10 |              |                                           |            | 10:10 _ DEMC  |            | 10:10 /法牙 |               |
| 2830/7530/ V/V(-38.09) | 10:20 |              | -                                         |            | 10.20 11.20   |            |           |               |
| <b>435</b>             | 10:30 |              |                                           |            | 10.30 - 11.30 |            |           |               |
| 行動電話:                  | 10:40 |              |                                           |            |               |            |           |               |
| 通知備註:                  | 11:00 |              | -                                         | -          | -             | -          |           | -             |
|                        | 11:10 |              |                                           |            | -             | -          |           |               |
|                        | 11:20 |              |                                           |            | · ·           |            |           |               |
|                        | 11:30 |              |                                           |            |               |            | 3         |               |
| 通知经常: 日 雪橋 日 雙柄        | 11:40 |              |                                           |            |               |            |           |               |
|                        | 11:50 |              |                                           |            |               | _          |           |               |
| 更新: 储存更新               | 12:00 |              |                                           | _          |               | _          |           |               |
|                        | 12:10 | -            |                                           | -          |               | -          |           |               |
| 家族親友: 相關親友             | 12:20 |              |                                           |            | 休息            |            |           |               |
| 補約記錄(預約表)              | 12:40 |              |                                           |            | 休息            |            |           |               |
| 2017-11-08 (=) 10:10   | 12:50 |              |                                           |            | 休息            |            |           |               |
| 法并                     | 13:00 | 1            |                                           |            | 休息            |            |           |               |

3、 點選下次約診時段的空白處。

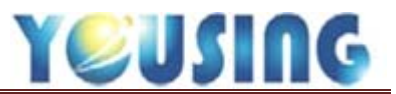

|                      |                                              |                                          | 張二 醫師的約診薄              |          |
|----------------------|----------------------------------------------|------------------------------------------|------------------------|----------|
|                      | FER DOLL FROM                                | ALC: NO.                                 | ARE STATISTA           | ACC. NO. |
| □ 是否顯示删除             |                                              |                                          | 約約書簡二新預                |          |
| -6 -3 -1 -           | 患者姓名: DEMO(男) 3人後補<br>病歷編號: 0001 (46 歳)      |                                          | 1 預約序號:<br>洗牙          | 11/0     |
| 8:30<br>8:40         | 連絡電話:<br>住家電話:                               | <del> </del> ●取消<br>□- <del>  2</del> 預約 | 補牙<br>F/U              | 11/9     |
| 8:50                 | 約診醫師: 張三 ▼上次醫師: 張三 約診時間: 2017-11-10 11 ▼: 40 |                                          | set                    | D        |
| 9:10<br>9:20<br>明:20 | 約診人數 4 1 ▼ 人 約時: 15 分鐘                       | □○根官治療<br>□□○○人工植牙                       | ENDO<br>RCF            |          |
| 9:30<br>9:40         |                                              | ·····                                    | ORTHO \$3000<br>ORTHO  |          |
| 9:50<br>10:00        | 上 项操作人員: 約診入員:<br>本 项操作人員: 櫃檯 ▼ 4            | ··· 🗁 牙周病<br>··· 🕞 固定假牙                  | try in                 |          |
| 10:10<br>10:20       | )                                            | ··· 😉 局部活動假牙<br>                         | 坐 <sup>東</sup><br>檢查 ▼ | 10:10 -  |
| 10:30<br>10:40       |                                              |                                          | 4 新增 離開                |          |
| 10:50 L<br>11:00     |                                              |                                          |                        |          |
| 11:10                |                                              |                                          |                        |          |

4、 紫色區塊選擇需預留時間(以分鐘為單位),預約事項可以點選右邊的片語或是手動打上 內容,資料輸入完成後點選右下方的新增。

|                   |                |                                         | 張三 醫師的約診簿               |                |                          |
|-------------------|----------------|-----------------------------------------|-------------------------|----------------|--------------------------|
| 11                | A ATE HER      | 1 - 1 - 1 - 1 - 1 - 1 - 1 - 1 - 1 - 1 - |                         | ALA   8175   1 | 張三                       |
| □ 是否顯示删除與改約的事件(黑  | 色事件:已删除;藍灰色事件: | 已被改約)                                   |                         |                |                          |
| -6 -3 -1 +1 +3 +6 |                | 2017年 1:                                | 1月5日-11日第               | ,45 週          |                          |
| 日 11/5            | - 11/6         | <b>≍</b> 11/7                           | ≡ 11/8                  | 四 11/9         | 五 11/10                  |
| 10:00             | 10             |                                         | 10:00 - 10:30<br>/ORTHO |                |                          |
| 10:10             |                |                                         | 10:10 - DEMC            |                | 10:10 - : /洗牙            |
| 10:20             | =              |                                         | =                       |                | J                        |
| 10:30             |                |                                         | 10:30 - 11:30           |                |                          |
| 10:40             |                |                                         |                         |                | J                        |
| 10:50             |                |                                         |                         |                |                          |
| 11:00             |                |                                         |                         |                |                          |
| 11:10             |                |                                         |                         |                |                          |
| 11:20             |                |                                         | =                       |                |                          |
| 11:30             |                |                                         |                         |                | 11.40 11.55              |
| 11:40             |                |                                         |                         |                | 11.40 - 11.55<br>DEMO/洗牙 |
| 11:50             |                |                                         |                         |                |                          |
| 12:00             |                |                                         |                         |                |                          |
| 12:10             |                |                                         |                         |                |                          |
| 12:20             |                |                                         | 休自                      |                |                          |
| 12:40             |                |                                         | 休息                      |                |                          |
| 12:50             |                |                                         | 休自                      |                |                          |
| 12:00             |                |                                         | 休自                      |                |                          |
| 12:10             |                |                                         | 休自                      |                |                          |
| 13:10             |                |                                         | 同小局                     |                |                          |

5、 新增完就會出現在約診簿上。

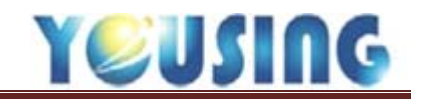

## 改約作業流程

一、 本週改約方式:

| 離開月檢視                       |            |            |       |            |      |     | Ş      | 長三 醫師的約診簿     |         |
|-----------------------------|------------|------------|-------|------------|------|-----|--------|---------------|---------|
| 列印 週檢視                      |            |            | 10 10 | 1. 100     |      | 98. | 10.000 | ALC:          | 344 811 |
| 後補 單日 1                     | 》 是否顯示删除   |            |       |            | 查詢   | 患者  |        |               |         |
| 查詢患者                        | -6 -3 -1 - |            |       |            |      |     |        | •             | 45 週    |
| 患者資訊                        |            | 最後就診日      | 病歷查詢碼 | 1 生日       | 姓名   | 00  |        | 全部<br>本院      | 四 11/9  |
| 姓名: DEMO (男)                | 15:00      | 2017-11-06 | 0001  | 1971-01-01 | DEMO | 0 0 | 生日     |               |         |
| 1内122時間死: 0001              | 15:20      |            |       |            |      |     | 姓名     | DEMO          |         |
| 個人病史                        | 15:30      |            |       |            |      |     | 病歷查詢碼  |               |         |
| 生日: 060/01/01               | 15:50      |            |       |            |      |     | 雪話     |               |         |
| 年齢: 40歳<br>高仏部誌: ム123123123 | 16:00      |            |       |            |      |     | 身份證驗   |               |         |
| 主治醫師: 張三                    | 16:20      |            |       |            |      |     | おいな知道  |               |         |
| 上次醫師: 張三                    | 16:30      |            |       |            |      |     |        |               |         |
| 遲到/未到: 0 / 0 (查詢)           | 16:50      |            |       |            |      |     |        | 查詢1           |         |
| 電話:                         | 17:00      |            |       |            |      |     |        | 新串老           |         |
| 行動電話:                       | 17:20      |            |       |            |      |     |        |               |         |
| 通知備註:                       | 17:30      |            |       |            |      |     |        | 離開            |         |
|                             | 17:50      |            |       |            |      |     |        | -             |         |
|                             | 18:00      |            |       |            |      |     |        | 休息            |         |
| 通知設定: 🗌 電話 🗏 簡訊             | 18:10      |            |       |            |      |     |        | 休息            |         |
|                             | 18:30      |            |       |            |      |     |        | 18:30 - 19:30 |         |

1、 點選左邊查詢患者輸入查詢資料點選查詢,查詢出需改約的患者。

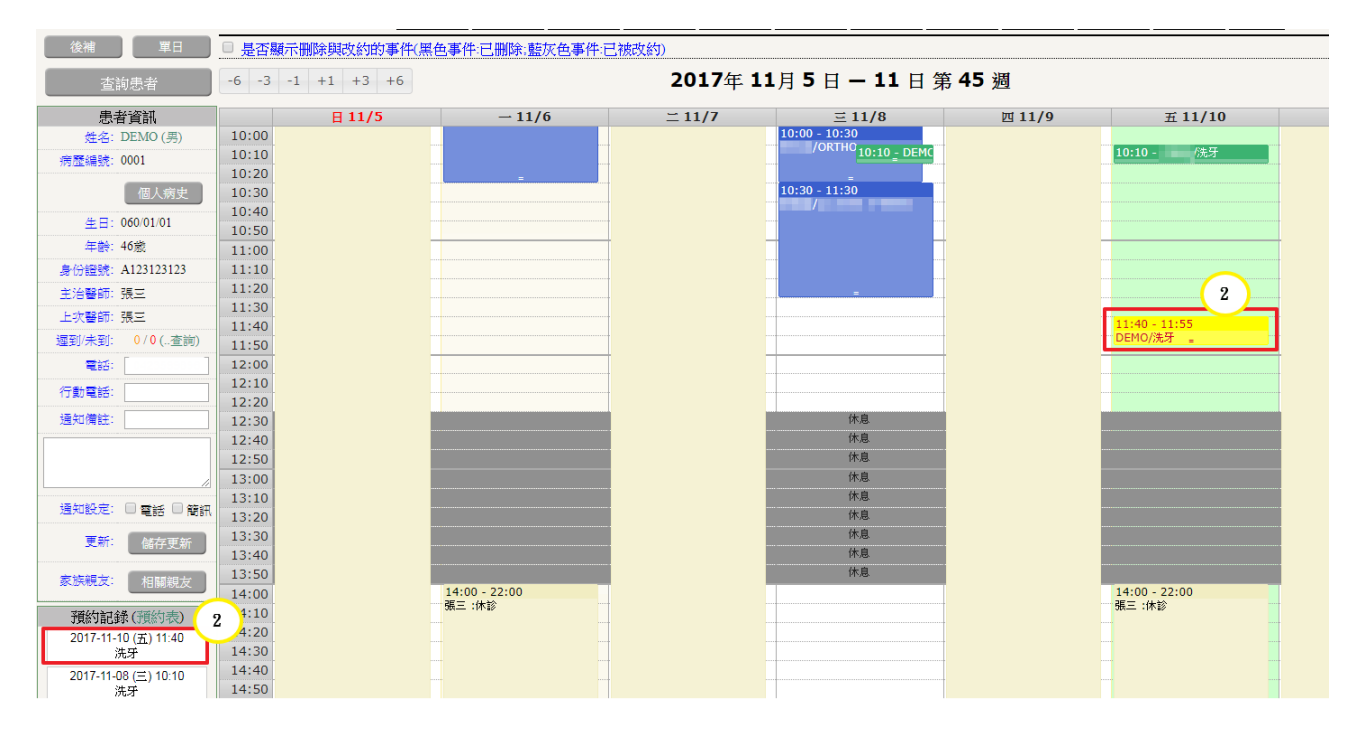

2、 左下方預約紀錄裡點選需改約的時間,預約表會自動帶到當週,而此預約會顯示黃底紅字。

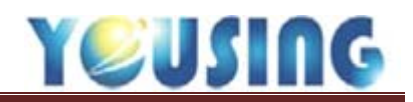

| $\leftrightarrow$ > C () | out-the state of the spectra fields | and Straight Dise      | - C. Brenthe Blackson            | direct of the second second second second second second second second second second second second second second |                       |                     |
|--------------------------|-------------------------------------|------------------------|----------------------------------|----------------------------------------------------------------------------------------------------|-----------------------|---------------------|
| 🛯 Milli 📕 reserve to     | en Battentis a set                  | 12                     | 27001 厩子・                        | ×                                                                                                    | state is an entropy   | and it was a set of |
| 離開月檢視                    |                                     | 12                     | 17.0.0.1 無利人 .                   |                                                                                                    |                       |                     |
| 列印 调检視                   | 1.00                                |                        | 94, 194 m 3 M 7 ( BL 194, 99 ) 5 |                                                                                                    | and several se        | 張三                  |
|                          |                                     | 在 末 (H) 二 IIII(A) 志士 ( |                                  | 確定                                                                                                    |                       |                     |
|                          | □ 是百艘不删际舆议》的事件(黑                    | 也事件:它删味:整次1            |                                  |                                                                                                    |                       |                     |
| 查詢患者                     | -6 -3 -1 +1 +3 +6                   |                        | 2017年 11                         | .月 19 日 — 25 日 纾                                                                                                | 第 <b>47</b> 週         |                     |
| 患者資訊                     | 目 11/19                             | - 11/20                | <b>≍ 11/21</b>                   | ≡ 11/22                                                                                                    | 四 11/23               | 五 11/24             |
| 姓名: DEMO (男)             | 9:00 9:00 - 22:00<br>張三:休診          |                        | 9:00 - 22:00<br>張三:休診            |                                                                                                    | 9:00 - 22:00<br>碼三:休診 |                     |
| 病歷編號: 0001               | 9:10                                |                        |                                  |                                                                                                    |                       |                     |
| 「伊」会由                    | 9:20                                |                        |                                  |                                                                                                    |                       |                     |
|                          | 9:40                                |                        |                                  |                                                                                                    |                       |                     |
| 生日: 060/01/01            | 9:50                                |                        |                                  |                                                                                                    |                       |                     |
| 年齡: 46歳                  | 10:00                               |                        |                                  |                                                                                                    |                       |                     |
| 身份證號: A123123123         | 10:10                               |                        |                                  |                                                                                                    |                       |                     |
| 主治醫師: 張三                 | 10:20                               |                        |                                  |                                                                                                    |                       |                     |
| 上次醫師: 張三                 | 10:30                               |                        |                                  |                                                                                                    |                       |                     |
| 遲到/未到: 0 / <b>0</b> (查詢) | 10:50                               |                        |                                  |                                                                                                    |                       |                     |
| ■話: 0423599896           | 11:00                               |                        | -                                |                                                                                                    | 3                     |                     |
|                          | 11:10                               |                        |                                  | 10:30 - 10:50<br>DEMO 注乎                                                                                        |                       | $\sim$              |
| 1〕即电动                    | 11:20                               |                        |                                  | DEMO/75/2                                                                                                    |                       | 2                   |
| 通知備註:                    | 11:30                               |                        |                                  |                                                                                                    | ◀                     |                     |
|                          | 11:40                               |                        |                                  | 11:40 - 12:00<br>DEMO/洗牙                                                                                        |                       | •                   |
|                          | 12:00                               |                        | -                                | =                                                                                                    |                       |                     |
|                          | 12:10                               |                        |                                  |                                                                                                    |                       |                     |
| 通知設定: 🗌 電話 🗌 簡訊          | 12:20                               |                        |                                  |                                                                                                    |                       |                     |
| 更新: 健友更新                 | 12:30                               |                        |                                  | 休息                                                                                                    |                       |                     |
| 1844年史州                  | 12.40                               |                        |                                  | 休自                                                                                                    |                       |                     |

3、在舊的時段滑鼠長按直接做拖移動作致新的預約時段,拉到新的時段放開滑鼠後網頁上方 會出現<u>休改預約時間成</u>功得視窗,確認無誤後點選確定即完成作業。

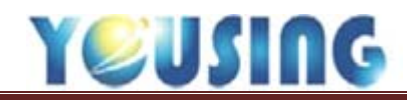

## 二、下週改約方式:

| 離開月檢視             |            |            |       |            |      |     | Ē        | 長三 醫師的約       | 診簿   |        |
|-------------------|------------|------------|-------|------------|------|-----|----------|---------------|------|--------|
| 列印 週檢視            |            |            | 10.00 | 1 10       |      | 10  | 111      | 8.01 B        | 10.0 |        |
| 後補 單日 1           | > 是否顯示删除   |            |       |            | 查詢》  | 患者  |          |               |      |        |
| 查詢患者              | -6 -3 -1 - |            |       |            |      |     |          | T             | _    | 45 週   |
| 患者資訊              |            | 最後就診日      | 病歷查詢碼 | 1 生日       | 姓名   | 00  | 分院:      | 全部<br>太院      |      | 四 11/9 |
| 姓名: DEMO (男)      | 15:00      | 2017-11-06 | 0001  | 1971-01-01 | DEMO | 0 0 |          |               |      |        |
| 病歷編號: 0001        | 15:10      |            |       |            |      |     | 生日       |               |      |        |
|                   | 15:20      |            |       |            |      |     | 姓名       | DEMO          |      |        |
| 個人病史              | 15:30      |            |       |            |      |     |          |               |      |        |
| 生日: 060/01/01     | 15:40      |            |       |            |      |     | 兩壁宣詞時    |               |      |        |
| 在論:46:塗           | 15:50      |            |       |            |      |     | 電話       |               |      |        |
| 中間で、10月30         | 16:00      |            |       |            |      |     | 白./小和歌剧表 |               |      |        |
| 易州方道统: A123123123 | 16:20      |            |       |            |      |     |          |               |      |        |
| 主治醫師:張三           | 16:30      |            |       |            |      |     | 就診日期     |               |      |        |
| 上次醫師: 張三          | 16:40      |            |       |            |      |     |          |               |      |        |
| 遲到/未到: 0/0(查詢)    | 16:50      |            |       |            |      |     |          | 查詢            |      |        |
|                   | 17:00      |            |       |            |      |     |          |               |      |        |
|                   | 17:10      |            |       |            |      |     |          | 新患者           |      |        |
| 行動電話:             | 17:20      |            |       |            |      |     |          |               |      |        |
| 通知備註:             | 17:30      |            |       |            |      |     |          | 应在目封          |      |        |
|                   | 17:40      |            |       |            |      |     |          | 向比 开]         |      |        |
|                   | 17:50      |            |       |            |      |     |          |               |      |        |
|                   | 18:00      |            |       |            |      |     |          | 休息            |      |        |
|                   | 18:10      |            |       |            |      |     |          | 休息            |      |        |
| 通知設定: U 電話 U 簡訊   | 18:20      |            |       |            |      |     |          | 休息            |      |        |
|                   | 18:30      |            |       |            |      |     |          | 18:30 - 19:30 |      |        |

1、 點選左邊查詢患者輸入查詢資料點選查詢,查詢出需改約的患者。

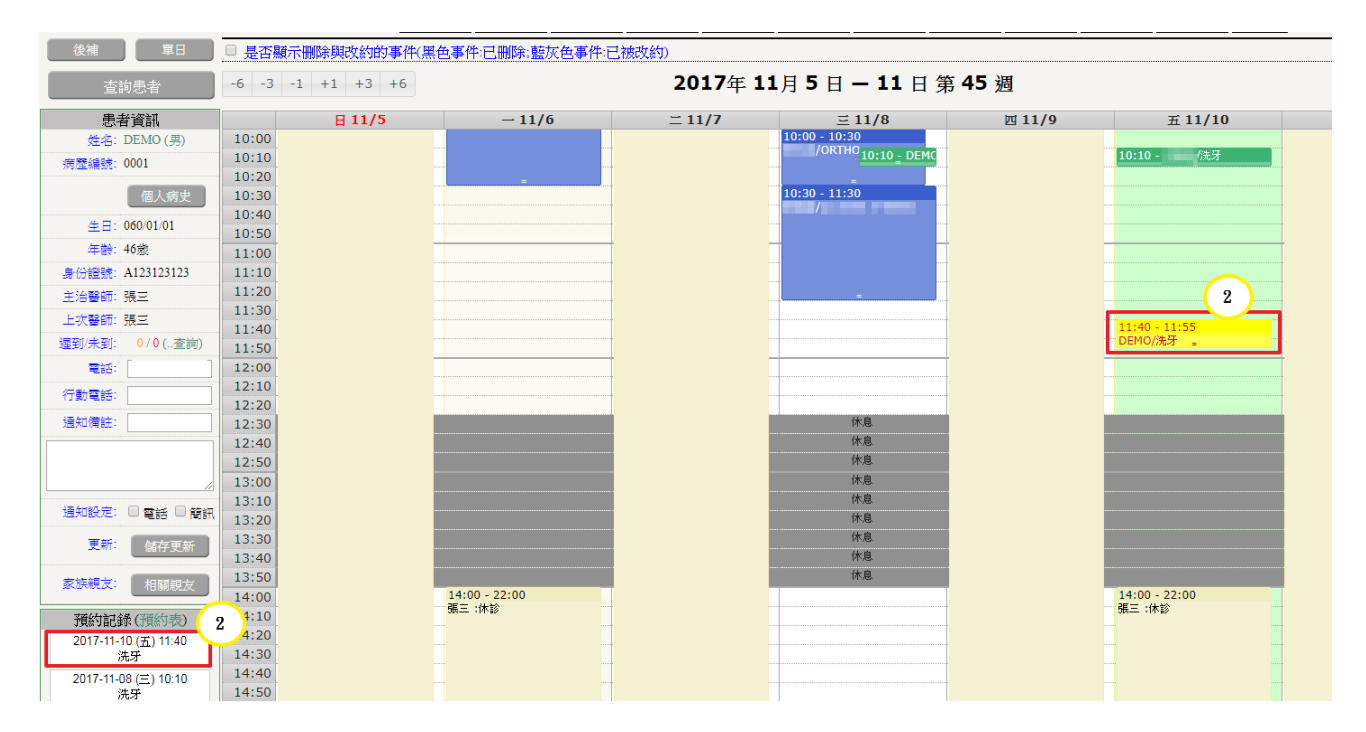

 左下方預約紀錄裡點選需改約的時間,預約表會自動帶到當週,而此預約會顯示黃底紅字 方便快速辨視。

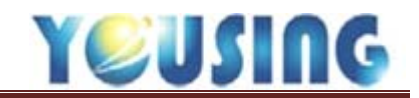

| 患者姓名: DEMO(男) 🗌 列入後        | 補                                      | 預約序號:   | 3    |                            |
|----------------------------|----------------------------------------|---------|------|----------------------------|
| 病歷編號: 0001 (46 歳)<br>演校委託: | □──────────────────────────────        |         | 11/9 | 五 11/                      |
| 注始電記·                      |                                        |         |      | 10.10                      |
| 約診醫師: 張三 ▼ 上次醫師:張三         |                                        |         |      | 10:10 -                    |
| 約診時間: 2017-11-10 11 ▼      | : 40                                   |         |      |                            |
| 約診人數: 1▼人約時: 15 分          |                                        |         |      |                            |
| ○ 10 ● 15 ○ 20 ○ 30 ○ 40   | ────────────────────────────────────── |         |      |                            |
| ○ 45 ○ 60 ○ 75 ○ 90 ○ 120  | ───────────────────────────            |         |      |                            |
| 上次操作人員: 櫃檯約診人員:櫃檯          |                                        |         |      |                            |
| 本次操作人員: 櫃檯 ▼               | ────────────────────────────────────── |         |      |                            |
| 1月約季頃:<br> オコ              | ────────────────────────────────       | 3       |      | 11:40 - 11:55<br>DEMO/洗牙 _ |
| 176-27                     |                                        |         |      |                            |
|                            | 儲存 [                                   | 改約 取消約診 | 離開   |                            |

3、 點選此預約進入修改畫面時可以注意右上角會顯示約診表單-修改,接著直接點選改約。

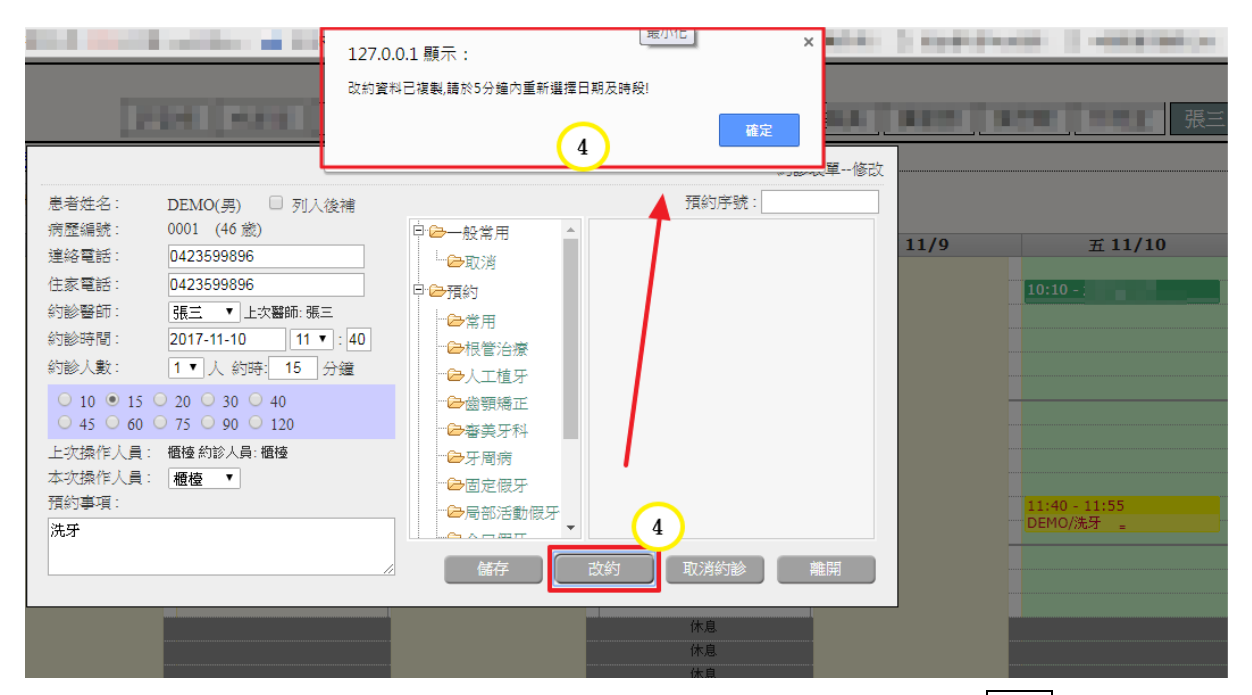

4、網頁上方會出現五分鐘內重新選擇日期及時段的安全機制提醒,點選確定就可以選擇要改約的新時段。

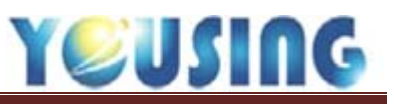

| a see a constant           | a Recent Action                                                                                                 | 1000            | 127.0.0.1 顯示:                               | ×                  |
|----------------------------|----------------------------------------------------------------------------------------------------|-----------------|---------------------------------------------|--------------------|
| 離開月檢視                      |                                                                                                    |                 | 你理在正常处改约罪能由,若你能遵行                           |                    |
| 列印    週檢視                  | Let a let a let a let a let a let a let a let a let a let a let a let a let a let a let a let a let a let a let | 張三國             | 這就在正處於QSIN(為中,有為所進行)<br>請按下 取消改約 的按鈕來解除這種狀態 |                    |
|                            |                                                                                                    | JAC             |                                             | 確定                 |
| 後補                         | □ 是否顯示删除                                                                                                    | 色事件:已删除:藍灰      |                                             | 5                  |
| 查詢患者                       | -6 -3 -1 +1 +3 +6                                                                                               | L               | 2017年 1.                                    | 1月 2 日 - 18 日 末 46 |
| 患者資訊                       | ⊟ 11/12                                                                                                    | - 11/13         | 二 11/14                                     | <b>▲</b> Ξ 11/15   |
| 姓名: DEMO (男)               | 14:00                                                                                                    |                 |                                             |                    |
| 病歷編號: 0001                 | 14:10                                                                                                    |                 |                                             |                    |
|                            | 14:20                                                                                                    |                 |                                             |                    |
| 個人病史                       | 14:30                                                                                                    |                 |                                             |                    |
| 年日: 060/01/01              | 14:40                                                                                                    |                 |                                             |                    |
| <u>二</u> 二<br>(本語): 16 (語) | 14:50                                                                                                    |                 |                                             |                    |
|                            | 15:00                                                                                                    |                 |                                             |                    |
| 易份證號: A123123123           | 15:10                                                                                                    |                 |                                             |                    |
| 主治醫師:                      | 15:20                                                                                                    |                 |                                             |                    |
| 上次醫師:                      | 15:30                                                                                                    | 15·40 - DEMO/洗牙 |                                             |                    |
| 遲到/未到: 0/0(查詢)             | 15:50                                                                                                    |                 |                                             |                    |
| 雪紙: [ ]                    | 16:00                                                                                                    |                 |                                             |                    |
|                            | 16:10                                                                                                    |                 |                                             |                    |
| 行勤電話:                      | 16:20                                                                                                    |                 |                                             |                    |
| 通知備註:                      | 16:30                                                                                                    |                 |                                             |                    |
|                            | 16:40                                                                                                    |                 |                                             |                    |
|                            | 16:50                                                                                                    |                 |                                             |                    |
| 1                          | 17:00                                                                                                    |                 |                                             | 5                  |
|                            | 17:10                                                                                                    |                 |                                             |                    |
| 通知設定: U 電話 U 間訊            | 17:20                                                                                                    |                 |                                             |                    |
| 更新: 儲存更新                   | 17:30                                                                                                    |                 |                                             | 休息                 |
|                            | 17:40                                                                                                    |                 |                                             | 休息                 |
| 家族親友: 相關網友                 | 17:50                                                                                                    |                 |                                             | 休息                 |

 點選新改約時段後網頁上方會出現<u>您現在正處於改約的狀態中……</u>的安全機制,沒有問題 就直接點確定。

| 示删陵  |           |                      |                                       | 約診表單改約 |      |
|------|-----------|----------------------|---------------------------------------|--------|------|
| -1 - | 患者姓名:     | DEMO(男) 🗌 列入後補       | 預約序號:                                 |        |      |
|      | 病歷編號:     | 0001 (46 蔵)          | □□□□□□□□□□□□□□□□□□□□□□□□□□□□□□□□□□□□□ |        | 14.5 |
|      | 連絡電話:     |                      | └─────────────────────                | 11,    | /16  |
|      | 住家電話:     |                      | □ □ □ □ □ □ □ □ □ □ □ □ □ □ □ □ □ □ □ |        |      |
|      | 約診醫師:     | 張三 ▼ 上次醫師: 張三        |                                       |        |      |
|      | 約診時間:     | 2017-11-15 17 🔻 : 10 |                                       |        |      |
|      | 約診人數:     | 1▼人約時: 10 分鐘         | □ □ □ □ □ □ □ □ □ □ □ □ □ □ □ □ □ □ □ |        |      |
|      | ● 10 ● 15 | 5 🔾 20 🔍 30 🔍 40     |                                       |        |      |
|      | 0 45 0 60 | ) 🔾 75 🔍 90 🔍 120    | ● 審美牙科                                |        |      |
|      | 上次操作人員    | : 約診人員:              |                                       |        |      |
|      | 本次操作人員    |                      | □□□□□□□□□□□□□□□□□□□□□□□□□□□□□□□□□□□□□ |        |      |
|      | 預約事項:     |                      |                                       |        |      |
|      | 洗牙        |                      |                                       |        |      |
|      |           | /                    | 儲存 取消改約 取消約診                          | 離開     |      |
|      |           |                      |                                       |        |      |
|      |           |                      |                                       |        |      |

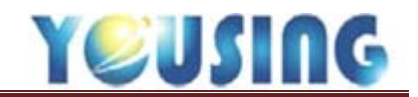

|       |              |                        |                                                                                                    | 張三 醫     | 師的約診簿    |    |             |     |
|-------|--------------|------------------------|----------------------------------------------------------------------------------------------------|----------|----------|----|-------------|-----|
|       | 1 I I I I    | 張三                     | ALC: NO. OF STREET, NO. OF STREET, N | 10000    | 1.000    |    |             | 100 |
|       |              |                        |                                                                                                    | _        |          |    | _           | -   |
| ☑ 是否  | 顯示删除與改約的事件(黑 | el色事件:已删除:藍灰色事件:ī      | 三被改約)                                                                                                    |          |          |    |             |     |
| -6 -3 | -1 +1 +3 +6  |                        | 2017年 1:                                                                                                    | 1月 12    | 日 — 18   | 日爹 | <b>痔 46</b> | 週   |
|       | 日 11/12      | - 11/13                | 二 11/14                                                                                                    |          | 三 11/15  |    |             | 四   |
| 13:10 |              |                        |                                                                                                    |          | 小息       |    |             |     |
| 13:20 |              |                        |                                                                                                    |          | 1不息      |    |             |     |
| 13:30 |              |                        |                                                                                                    |          | 休息       |    |             |     |
| 13:40 |              |                        |                                                                                                    |          | 休自       |    |             |     |
| 13:50 |              |                        |                                                                                                    |          | 1/15/026 |    |             |     |
| 14:10 | -            |                        | -                                                                                                    |          |          |    |             |     |
| 14:20 | -            |                        |                                                                                                    |          |          |    |             |     |
| 14:30 | -            |                        | -                                                                                                    |          |          |    |             |     |
| 14:40 | -            |                        | -                                                                                                    |          |          |    |             |     |
| 14:50 | -            |                        | -                                                                                                    |          |          |    |             |     |
| 15:00 |              |                        | -                                                                                                    |          |          |    |             |     |
| 15:10 |              |                        |                                                                                                    |          |          |    |             |     |
| 15:20 |              |                        |                                                                                                    |          |          |    |             |     |
| 15:30 |              |                        |                                                                                                    |          |          |    |             |     |
| 15:40 |              | 15:40 - DEMO/(已改約至11/: |                                                                                                    |          |          |    |             |     |
| 15:50 |              | J                      | $\sim$                                                                                                    |          |          |    |             |     |
| 16:00 |              |                        |                                                                                                    |          |          |    |             |     |
| 16:10 |              |                        |                                                                                                    |          |          |    |             |     |
| 16:20 |              |                        |                                                                                                    |          |          |    |             |     |
| 16:30 |              |                        |                                                                                                    |          |          |    |             |     |
| 16:40 |              |                        |                                                                                                    |          |          |    |             |     |
| 16:50 |              |                        |                                                                                                    |          |          |    |             |     |
| 17:00 |              |                        |                                                                                                    | <u> </u> |          |    |             |     |
| 17:10 |              |                        |                                                                                                    | 17:10 -  | DEMO/洗牙  |    |             |     |
| 17:20 |              |                        |                                                                                                    |          | 4        |    |             |     |
| 17:30 |              |                        |                                                                                                    |          | 休息       |    |             |     |

- 出現此視窗後確認預約事項等…有無需做更動,如果沒有就直接點儲存,此患者會出現於 新的時段,表示完成改約作業。
  - ★同時可以把網頁上方的是否顯示刪除與改約事件打勾,即可看到原先預約的方塊出現反 灰。

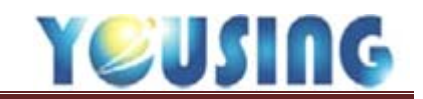

取消約診作業流程

| 離開月檢視            |            |            |       |            |            |     | 5     | 長三 醫師的約             | 」診簿 |       |
|------------------|------------|------------|-------|------------|------------|-----|-------|---------------------|-----|-------|
| 列印               |            |            | 10.00 |            |            | 10  | 0.00  | 100 B               |     |       |
| 後補 單日            | 2 是否顯示删除   |            |       |            | <b>査</b> 論 | 患者  |       |                     |     |       |
| 查詢患者             | -6 -3 -1 - |            |       |            |            |     |       | T                   |     | 45 週  |
| 患者資訊             |            | 最後就診日      | 病歷查詢碼 | 1 生日       | 姓名         | 00  | 分院:   |                     | Ś   | 四 11/ |
| 姓名: DEMO (男)     | 15:00      | 2017-11-06 | 0001  | 1971-01-01 | DEMO       | 0 0 | 生日    |                     |     |       |
|                  | 15:20      |            |       |            |            |     | 姓名    | DEMO                |     |       |
| 個人病史             | 15:40      |            |       |            |            |     | 病歷查詢碼 |                     |     |       |
| 年齡: 46歲          | 15:50      |            |       |            |            |     | 電話    |                     |     |       |
| 身份證號: A123123123 | 16:10      |            |       |            |            |     | 身份證號  |                     |     |       |
| 主治醫師: 張三         | 16:20      |            |       |            |            |     | 就診日期  |                     |     |       |
| 上沢醫師: 張三<br>     | 16:40      |            |       |            |            |     |       | 查詢                  |     |       |
|                  | 17:00      |            |       |            |            |     |       |                     |     |       |
| 行動電話:            | 17:10      |            |       |            |            |     |       | 新患者                 |     |       |
| 通知備註:            | 17:30      |            |       |            |            |     |       | 離開                  |     |       |
|                  | 17:40      |            |       |            |            |     |       |                     |     |       |
| 1                | 18:00      |            |       |            |            |     |       | 休息                  |     |       |
| 通知設定: 🗌 電話 🗎 簡訊  | 18:20      |            |       |            |            |     |       | 休息<br>18·30 - 19·30 |     |       |

1、 點選左邊查詢患者輸入查詢資料點選查詢,查詢出需改約的患者。

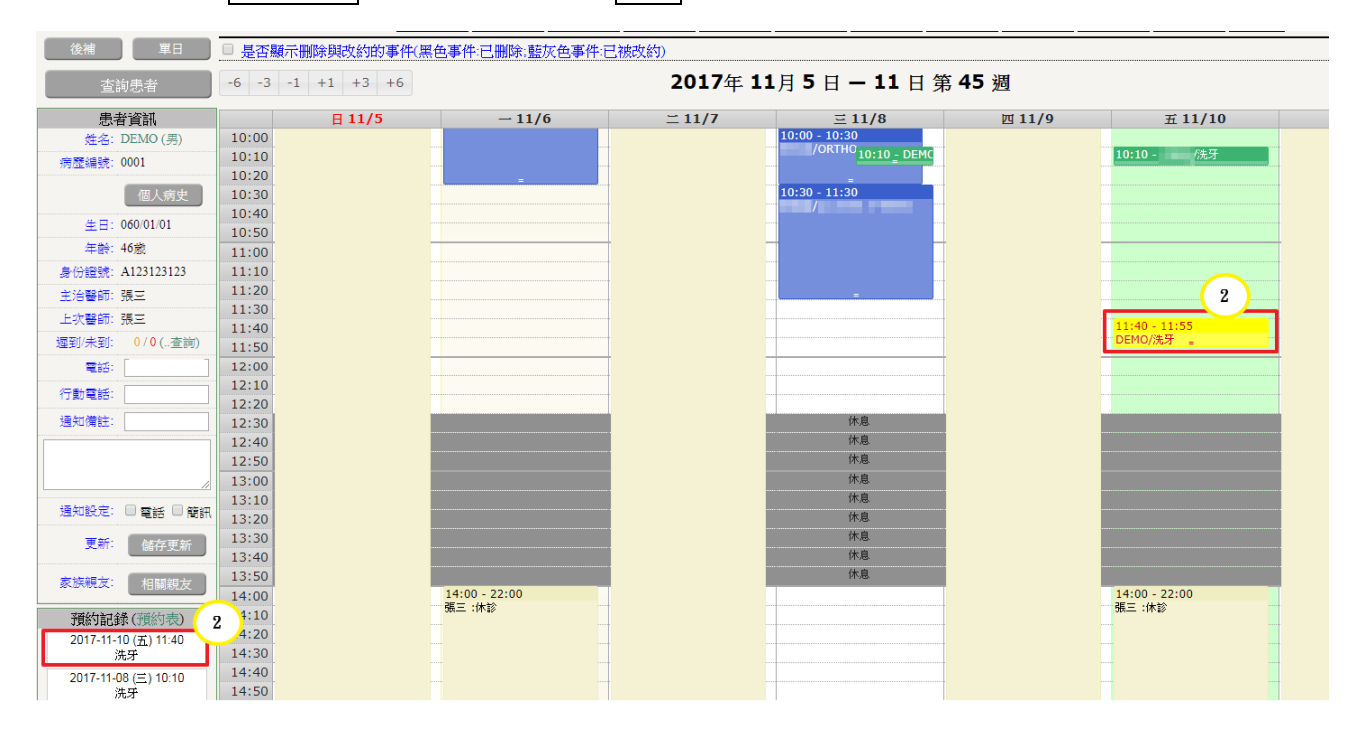

2、 左下方預約紀錄裡點選需改約的時間,預約表會自動帶到當週,而此預約會顯示黃底紅字。